# **Beyond - Documents**

Last Modified on 02/06/2025 10:21 am CST

# **Storing Documents in Beyond**

You can save and store documents electronically in Beyond. This can help make documents easier to find and stop you from having to buy another filing cabinet. Documents can be saved under the documents tab, found on most records.

| VISIFILE | DETAILS 🗸                       | DOCUMENTS | MESSAGES | ASSIGNMENTS | STORY | REFERENCES | MORE 🗸 |
|----------|---------------------------------|-----------|----------|-------------|-------|------------|--------|
| Documer  | nts                             |           |          |             |       |            | Ð      |
| C        | Amy's Resume<br>Resume 3/5/2020 | 0         |          |             |       |            | :      |

Documents can be stored on the following records:

| Record Types | Example Documents                                         |
|--------------|-----------------------------------------------------------|
| Employee     | Save a copy of a resume, signed documents (ex. 19), saved |
|              | correspondence, worker comp claims, etc.                  |
| Prospect     | Save a copy of a business card, contact information, or   |
|              | quote provided to them                                    |
| Customer     | Save a copy of a contract, safety evaluation, and other   |
| Customer     | forms provided to this customer                           |
|              | Save a business card or other documentation provided to   |
| Contact      | or sent by this contact                                   |
|              | Save the request from the customer for this job order     |
| Order        | and any specific documentation that is related to this    |
|              | order                                                     |
| Assignment   | Save any specific documentation that is related to this   |
| Assignment   | assignment record.                                        |

Document types that are accepted include:

- 1. PDF
- 2. DOC
- 3. DOCX
- 4. XLS
- 5. XLSX
- 6. CSV

7. TXT

8. RTF

- 9. JPEG
- 10. PNG
- 11. GIF
- 12. ODT
- 13. HTML

#### **This Article Includes:**

- 1. Saving Documents to a Record
- 2. Searching for Documents
- 3. Creating a URL Link to a Document
- 4. Documents & Security

# Saving Documents to a Record

Whether you scanned in a document, or saved an electronic document on your computer, you can save it to a record in Beyond.

\*Note\* If you are having employee's fill out onboarding documents such as an I-9 or W-4 online via HRCenter, their filled out forms will automatically save on their file in Beyond.

The maximum document size we allow for uploading is 26MB.

#### To Upload a Document

4.

- 1. Navigate to the record you want to add a document to
- 2. Select the + in the upper right

| VISIFILE | DETAILS 🗸                       | DOCUMENTS | MESSAGES | ASSIGNMENTS | STORY | REFERENCES | MORE V |
|----------|---------------------------------|-----------|----------|-------------|-------|------------|--------|
| Documer  | nts                             |           |          |             |       |            | •      |
| 0        | Amy's Resume<br>Resume 3/5/2020 | D         |          |             |       |            | :      |
|          |                                 |           |          |             |       |            |        |

3. Drag and drop the file or tap to select a file from your device

| Document      |                                     |        |       |
|---------------|-------------------------------------|--------|-------|
|               |                                     |        |       |
|               | Drop file here                      |        |       |
|               | or click to select a file.          |        |       |
|               | *Required                           |        |       |
|               | Recommended .pdf, .doc, .txt (26MB) |        |       |
| SAVE AS DRAFT |                                     | CANCEL | SUBMI |

| Document         |       |               |          |       |
|------------------|-------|---------------|----------|-------|
|                  |       |               |          |       |
|                  | ID Ca | rd 3.jpg      |          |       |
|                  | jpg   | 7.71 KB       |          |       |
|                  | REMO  | VE FILE       |          |       |
|                  |       |               |          |       |
| Name             |       | Document Type |          |       |
| Photo ID         | ≜     | Photograph    |          | *     |
| Expiration Date  |       |               |          |       |
| 5/1/2024         | ×     | -             |          |       |
| Description      |       |               |          |       |
| Driver's License |       |               |          |       |
|                  |       |               |          |       |
| SAVE AS DRAFT    |       |               | CANCEL S | UBMIT |

- Name: Name of the document (ex. Amy's Resume)
- **Document Type:** Select what type of document this from the drop down. This is used for searching and security purposes

- Optionally, enter a expiration date if this file expires
- Optionally, enter a description or note about this particular document
- 5. Tap Submit to save the document

The document will now appear in the document section on the record to view, edit, download and preview. To preview the document, as seen to the right below, select from the list and the preview will generate for .txt, .pdf and .doc document files.

| ONBOARDING PAY HISTORY 🗸 CUSTOM DATA                                                                                                    | TUP 🗸 | P/ | REFERENCES | STORY | ASSIGNMENTS | MESSAGES | DOCUMENTS | *             | DETAILS                 | VISIFILE | _ |
|----------------------------------------------------------------------------------------------------|-------|----|------------|-------|-------------|----------|-----------|---------------|-------------------------|----------|---|
|                                                                                                    |       |    |            | Ð     |             |          |           |               | nts                     | Documen  |   |
| Amy's Resume                                                                                                    |       |    |            | :     |             |          | 020       | 4/1/20        | Photo ID<br>Photograp   |          |   |
| JANE DOE                                                                                                    |       |    |            | :     |             |          |           | ie<br>/5/2020 | Amy's Resum<br>Resume 3 | •        |   |
| SUMMARY OF QUALIFICATIONS                                                                                                    |       |    |            |       |             |          |           |               |                         |          |   |
| <ul> <li>Dedicated and self-motivated individual offering a solid educational back<br/>administration, with extensive hands-on experience in quality customer ser-<br/>administration, and e-commerce business strategies. Tunked to delive the perp<br/>administration, and e-commerce business strategies. Tunked to delive the perp<br/>administration, and e-commerce business strategies are business of<br/>Excellent communication, organization and time management skills. Strong m<br/>needing little on supervision. Work will both independently and as a contrib<br/>team. Proven record of achievement in reducing costs, streamlining operatio<br/>generating long term customer commitments through superior customer service.</li> <li>Proficient in Windows 96/XP. Microsoft Office Suite (Word, Excel, Acces), Adobie<br/>Internet. Applied experience in diatabase management and Website deviopment.</li> </ul> |       |    |            |       |             |          |           |               |                         |          |   |
| Areas of Focus    Business Administration / P&L    Program & Project Le  HR Operations Management  Sales & Revenue Grov                                                                                                    |       |    |            |       |             |          |           |               |                         |          |   |

#### To Edit, Download, or Delete a Document:

- 1. Navigate to the document you wish to edit, download, or remove
- 2. Select the 🚦 icon to the right
- 3. Choose from the following options:

| Docume | nts                             |   | Ð        |
|--------|---------------------------------|---|----------|
| C      | Photo ID<br>Photograph 4/1/2020 |   | :        |
| C      | Amy's Resume<br>Resume 3/5/2020 | 1 | Edit     |
|        |                                 | ⊎ | Download |
|        |                                 | Î | Delete   |
|        |                                 | _ | _        |

- Choose Edit to change the information (document type, description, etc. of the document
- Choose Download to download a copy of the file
- Choose Delete to remove the document You may not have this option depending on your security

## **Searching for Documents**

You can search for employees by which documents they have under advanced search. To learn more about searching check out Beyond - Advanced Searching.

When you create a new rule you can click the arrow on the left to open up the category and choose Document

category. This will show you all Document related fields you can search by:

| Click to select a saved sear | rch      |   |   |             |          |                 |
|------------------------------|----------|---|---|-------------|----------|-----------------|
| I NOT AND OR                 |          | × | Ŧ | IS TRUE 💌   | <b>~</b> | Show in results |
| Document                     | $\times$ | ~ | < | Field       |          | -               |
| + RULE / GROUP               |          |   |   | Create date |          |                 |
| SAVE                         |          |   |   | Document N  | ame      |                 |
| 5771                         |          |   |   | Document Ty | /pe      |                 |
|                              |          |   |   | Document V  | ersion   |                 |

#### Searching for records that have a specific document type:

#### ex. Document type equals Federal I-9

| BASIC                            |     |           | ADVANCED        |        |  |  |  |
|----------------------------------|-----|-----------|-----------------|--------|--|--|--|
| E Click to select a saved search |     |           |                 | ^      |  |  |  |
| □ NOT AND OR<br>I<br>⇒ Is Active | × • | IS TRUE 🔻 | Show in results | ×      |  |  |  |
| Document Type                    | × • | EQUALS -  | Federal I-9     | × • ×  |  |  |  |
| + Show category / GROUP          |     | =         |                 |        |  |  |  |
| SAVE                             |     |           | RESET           | SEARCH |  |  |  |

#### Searching for Expired Documents:

Keep document type rule and add another rule for expiration date is on or before [Today's date or date next week, etc.]

| E Click to select a saved search |     |    |              |          |                 |       | ^        |
|----------------------------------|-----|----|--------------|----------|-----------------|-------|----------|
| NOT AND OR                       |     |    |              |          |                 |       |          |
| I > Is Active                    | ×   | Ŧ  | IS TRUE 👻    | <b>~</b> | Show in results |       | ×        |
| Document Type                    | ×   | Ŧ  | EQUALS -     | Fed      | eral I-9        | × •   | $\times$ |
| Expiration Date                  | × - | IS | ON OR BEFORE | Ŧ        | 4/1/2020        | ×     | $\times$ |
| H RULE / GROUP                   |     |    |              |          |                 |       |          |
| SAVE                             |     |    | =            |          | RESET           | SEARC | :н       |

#### Searching for Missing Documents:

Use the group option and create a rule in the group where Document Type equals Federal I-9. Then check the box in the top left of the group to indicate NOT - meaning that the search will exclude people who have an I-9 on file which leaves only the employees who are missing the document.

| BASIC                                                                                                    | ADVANCED                      |      |
|----------------------------------------------------------------------------------------------------|-------------------------------|------|
| E Click to select a saved search                                                                                                    |                               | ^    |
| □ NOT AND OR<br>I<br>□ > Is Active                                                                                                    | X - IS TRUE - Show in results | ×    |
| $ \begin{array}{ c c c } \hline \hline \hline \hline \hline \hline \hline \hline \hline \hline \hline \hline \hline \hline \hline \hline \hline \hline \hline$ | X - EQUALS - Federal I-9 X    | • ×  |
| + RULE / GROUP                                                                                                    | =<br>RESET SE                 | ARCH |

# **Creating a URL Link to a Document**

In order to save time searching for specific documents, you have the ability to create a direct link to a document within Beyond. This link can then be given to another user to they are able to log into Beyond and be immediately directed to said document.

To Create a URL Link to a Document:

- 1. Navigate to the record (Employee, Prospect, Customer, Contact, Order) that contains the document you want to create the URL for.
- 2. Select the 'Documents' tab
- 3. Find the document you want to create the URL for and select the  $\vdots$  icon to see the options related to the document:

| VISIFILE | DETAILS 🗸                   | DOCUMENTS     | MESSAGES | JOB MATCHING | ASSIGNMENTS | STORY |
|----------|-----------------------------|---------------|----------|--------------|-------------|-------|
| Docum    | ents                        |               |          |              | 6           |       |
| C        | Test Resume.<br>Resume 8/12 | docx<br>/2021 |          |              | :           | ]     |

4. Select the option to 'Copy URL':

| VISIFILE DETAILS | DOCUMENTS           | MESSAGES | JOB MATCHING | ASSIGNME | NTS STORY        |
|------------------|---------------------|----------|--------------|----------|------------------|
| Documents        |                     |          |              |          | •                |
| Test Resume 8    | ne.docx<br>/12/2021 |          |              |          | :                |
|                  |                     |          |              | ✓<br>↓   | Edit<br>Download |
|                  |                     |          |              | Ĵ.       | Delete           |
|                  |                     |          |              | ß        | Copy Url         |

5. Once selected, you will see the following confirmation message at the bottom of the page:

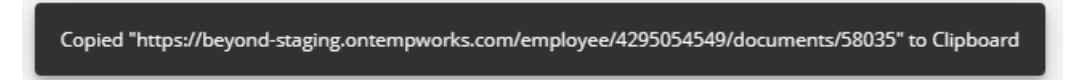

6. With the URL for the document copied, this can now be provided to another user for access.

\*Note\* When the user navigates to the URL to the document, if they are not already logged into Beyond, they will be prompted to log in.

\*Note\* Document permissions apply for the URL as well. Therefore, if the URL is provided to a user who does not have access to the viewing of documents in Beyond, they will not be able to see the document that the URL is referencing.

## **Documents & Security**

\*Note\* You must be set as an admin with the correct permissions in order to review or change security for users. Talk with your manager if you think you need different permissions.

Some documents that you save may contain sensitive or secure information that not every one in your system should have access to. As an Administrator in Beyond, you can set up document security to limit who can upload, view, or remove documents based on document type.

New to security in Beyond? Check out Beyond - Managing Security Groups.

#### To Manage Document Security in Beyond:

- 1. Make sure you are at your highest Hierarchy level (system or subsystem, etc.)
- 2. Navigate to B Menu > System Settings > Security > Document Types:

| B < Settings / / D        | locument Types                                          |                                                                                              |                      |                                                                   |                 |
|---------------------------|---------------------------------------------------------|----------------------------------------------------------------------------------------------|----------------------|-------------------------------------------------------------------|-----------------|
| Proofing Error Management | Document Type security groups are us<br>security group. | sed to grant service representatives read, write, and delete permissions for different docum | ents document types. | . Note that service reps may be a member of only one of this type | <sup>of</sup> + |
| Required Document Types   | Name 个                                                  | Description                                                                                  | System Default       | Hierarchy                                                         |                 |
| Sales Teams               | TempWorks                                               | Filter                                                                                       | Filter               | Filter                                                            |                 |
| Security ^                | TempWorks Default - All Access                          | Can Read/Write all Document Types.                                                           | $\otimes$            | System                                                            | :               |
| Authentication 🗸 🗸        | TempWorks Default - No Access                           | No Access to Document Types.                                                                 | $\otimes$            | System                                                            | :               |
| Custom Data               | TempWorks Default - Read Only - All                     | Can view all Document Types.                                                                 | $\otimes$            | System                                                            | :               |
| Customer Statuses         |                                                         |                                                                                              |                      |                                                                   |                 |
| 0                         |                                                         |                                                                                              |                      |                                                                   |                 |

3. Select the 👔 to the right of the security group you want to add members to or edit

| Branch Managers                     | For Branch Managers      | н :    |
|-------------------------------------|--------------------------|--------|
| TempWorks Default - All Access      | Can Read/Write all Doc 🗸 | 🖍 Edit |
| TempWorks Default - No Access       | No Access to Document 🗸  | Delete |
| TempWorks Default - Read Only - All | Can view all Document 🗸  | Copy   |
|                                     |                          |        |

4. Select Edit

Document Type Security Group

| Name                    |                                     |
|-------------------------|-------------------------------------|
| Branch Managers         | Â                                   |
| Description             |                                     |
| For Branch Managers     |                                     |
|                         |                                     |
| Properties (25)         | 6 Can Read 6 Can Write 1 Can Delete |
| Q Filter                |                                     |
| Applicant Portal Resume | Can Read Can Write Can Delete       |
| Background Check        | 🗸 Can Read 🗸 Can Write 🔲 Can Delete |
| Care Now Report         | 🗸 Can Read 🖌 Can Write 🔲 Can Delete |
| CIA Result              | 🗸 Can Read 🖌 Can Write 🔲 Can Delete |
| Customer call           | 🗸 Can Read 🖌 Can Write 🔲 Can Delete |
| Documentation           | 🗸 Can Read 🗸 Can Write 🗌 Can Delete |
| Fadaral 9050            | Con Pand Con Write Con Dalata       |
| Members (4)             | +                                   |
| aaron (21775)           |                                     |
|                         |                                     |

- Read = View documents
- Write = Upload documents
- Delete = Remove documents

#### Default Groups Available:

TempWorks has a few default groups you can utilize. Default group permissions can not be edited but users can be added or removed from these groups.

| TempWorks Default - All Access      | Can Read/Write all Doc |  |
|-------------------------------------|------------------------|--|
| TempWorks Default - No Access       | No Access to Document  |  |
| TempWorks Default - Read Only - All | Can view all Document  |  |

- All Access Can Read/Write/Delete all document types
- No Access Can NOT Read/Write/Delete any document types
- Read Only Can only read (view) documents

We recommend considering your team members and customizing a few groups based on what they should have

access to. Review your employees and separate them into groups and then create or utilize the default groups to match the security accordingly.

#### For Example:

- 1. Admins/HR who should have all access to all documents
- 2. Managers that have access to most and can delete documents
- 3. Recruiters/Sales that can upload most document types but can not view docs with sensitive information and can not delete

Check out Beyond - Managing Security Groups for more information on creating your own groups.

#### Add Users To Groups

Whether you made your own or you've decided to use the TempWorks defaults, you will need to add each of your users to the correct document type security group to ensure they have the correct permissions.

- 1. Find the group you want to add users to
- 2. Select the 👔 to the right of the group
- 3. Select the + under the members section (towards the bottom) to add a new user

| Customer call             | $\checkmark$ | Can Read | $\checkmark$ | Can Write | $\checkmark$ | Can Delete |
|---------------------------|--------------|----------|--------------|-----------|--------------|------------|
| Documentation             | $\checkmark$ | Can Read | $\checkmark$ | Can Write | $\checkmark$ | Can Delete |
| Fodoral OOEA              |              | Cap Poad |              | Con Write |              | Can Dolata |
| Members (16)              |              |          |              |           |              | +          |
| alexander.swanson (24213) |              |          |              |           |              |            |

4. Type in a user's name or select from the drop down

| , | Add Member           |              |   |
|---|----------------------|--------------|---|
| : | Service Rep<br>Ameli |              | ٨ |
|   | Service Rep          | Full Name    |   |
|   | Amelia Stout         | amelia.stout |   |

5. Select ADD

| Add Member   |        |
|--------------|--------|
| Service Rep  |        |
| amelia.stout | ×      |
|              |        |
|              |        |
|              | CANCEL |

6. Repeat 3 through 5 until all users are added

7. Once all users are added, tap on Submit in the lower right to save your changes

# **Related Articles**